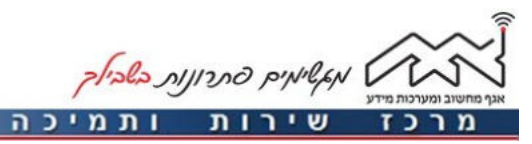

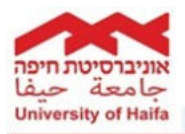

| הגדרת כתובת דוא"ל Univ במכשיר נייד מסוג Android                                                                                                    |                                                                                                    |
|----------------------------------------------------------------------------------------------------|----------------------------------------------------------------------------------------------------|
| שלב 2                                                                                                    | שלב 1                                                                                                    |
| כעת יש ללחוץ על <b>הוסף חשבון</b>                                                                                                    | יש לבחור בטלפון הנייד את האפליקציה<br><b>דוא"ל</b> (Email) הנמצאת <b>הגדרות</b> ><br><b>יישומים</b>                                                                                                    |
| <ul> <li>אורות דוא"ל</li> <li>הערות דוא"ל</li> <li>השבונות</li> <li>השבונות</li> <li>השבונות</li> <li>הסף חשבון</li> <li>הסף חשבון&lt;</li></ul> | ۱0:28       ۱0:08       ۱0:00 (10)       10:00 (10) <ul> <li> <ul> <li></li></ul></li></ul>                                                                                                    |
| שלב 4<br>כעת יש לבחור ב <b>חשבון Microsoft</b><br><b>Exchange ActiveSync</b> .                                                                                                    | שלב 3<br>יש להזין את <b>כתובת הדוא"ל המלאה</b><br><b>וסיסמה</b> .                                                                                                    |
| 11:31 ניס און און און און און און און און און און                                                                                                    | <ul> <li>או הוסף חשבון חדש במספר הגדרת דואר אלקטרוני</li> <li>הגדרת דואר אלקטרוני</li> <li>בחר חשבון קיים או הוסף חשבון חדש במספר</li> <li>בחר חשבון קיים או הוסף חשבון חדש במספר</li> <li>הובת דוא"ל</li> <li>סיסמה</li> <li>הצג סיסמה</li> <li>הגדר חשבון זה כברירת המחדל</li> <li>לשליחת הודעות דוא"ל.</li> </ul> |
|                                                                                                    | הגדרה ידנית הבא ∢                                                                                                    |

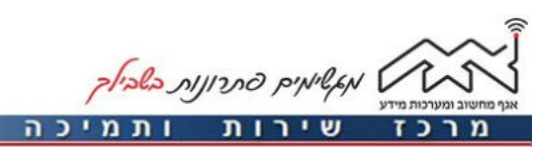

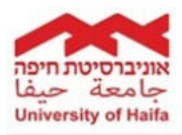

| שלב 5                                                                                                    | שלב 6                                                                                                    |
|----------------------------------------------------------------------------------------------------|----------------------------------------------------------------------------------------------------|
| במידה ומופיעה ההודעה הנ"ל, יש ללחוץ<br>על <b>המשך</b> .                                                                                                    | יעחום שנשמתמש – כתובת דוא"ל מלאה.<br>עחחם עשם משתמש – כתובת דוא"ל מלאה.<br>עונפר אונמה : Exchange שרת<br>עונסמי השתמש בחיבור מאובטח (SSL).<br>עונסמי השתמש בחיבור מאובטח (SSL) איז איז איז איז איז איז איז איז איז איז |
| שלב 7                                                                                                    | שלב 8                                                                                                    |
| במידה ומופיעה ההודעה הנ"ל, יש ללחוץ<br>על <b>אישור,</b> לאחר מכן בלחיצה על <b>הבא</b><br>תופיע תיבת הדוא"ל.                                                 | מסך דוגמה של תיבת הדוא"ל.                                                                                                    |
| ארורות שרת נכנס ארורות שרת נכנס ארורות שרת נכנס ארורות שרת נכנס ארורות שרת נכנס ארורות שרת נכנס ארור לפותית ארור לפותית ארור לפותית ארור לפותית ארור לפותית |                                                                                                    |